# Kentucky Medicaid Partner Portal Application (KY MPPA) Webinar

# Level 200

# Linking to a Group (MAP-347)

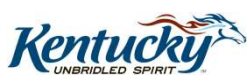

### Welcome to the Kentucky Medicaid Partner Portal (KY MPPA) Linking to a Group (MAP-347)

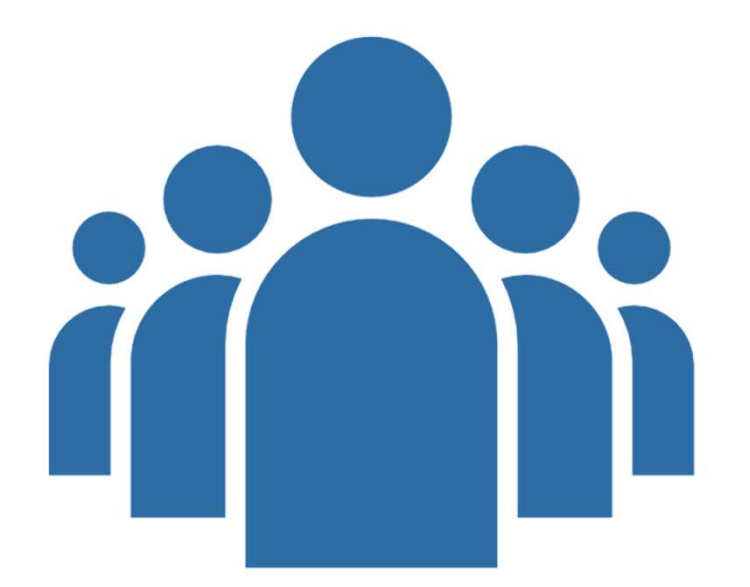

#### **Introductions**

Presenter Support Trainer

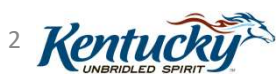

#### Agenda

- Introduction
- Objectives
- Linking Overview
- Paths to Link to a Group
- Steps to Link: Group Medicaid ID
- Steps to Link: Individual Medicaid ID
- Steps to Delink
- Resources and Next Steps

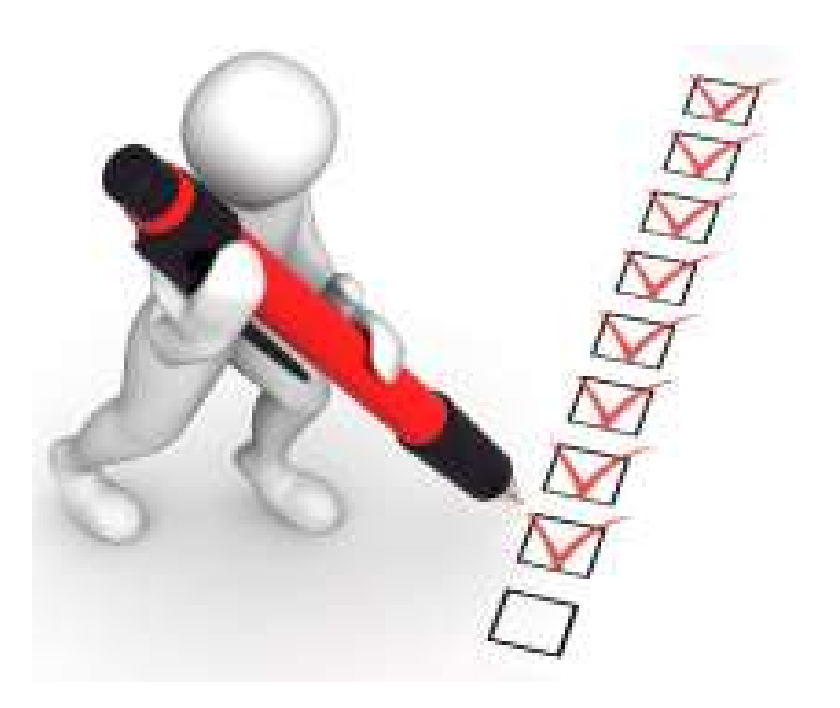

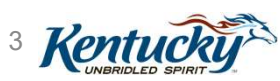

9/17/2019

#### **Today's Objectives**

- Understand the three types of linking related to KY MPPA
- Describe the paths to link a Provider to a group

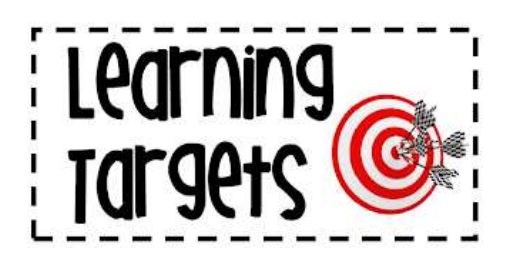

- Understand the steps to take to add a Provider to a Group from the Group KY Medicaid ID
- Understand the steps to take to link a Provider to a Group from the Individual KY Medicaid ID
- Understand the steps to delink a Provider from a Group
- Utilize the KY MPPA resources to assist in completing the next steps

9/17/2019

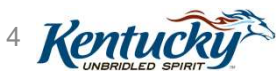

# Linking within KY MPPA

## Types of Linking for KY MPPA

(1) Link a Provider with their existing KY Medicaid ID

(2) Link a Provider to a Group

(3) Link a Credentialing Agent (CA) to a Provider via their KY Medicaid ID

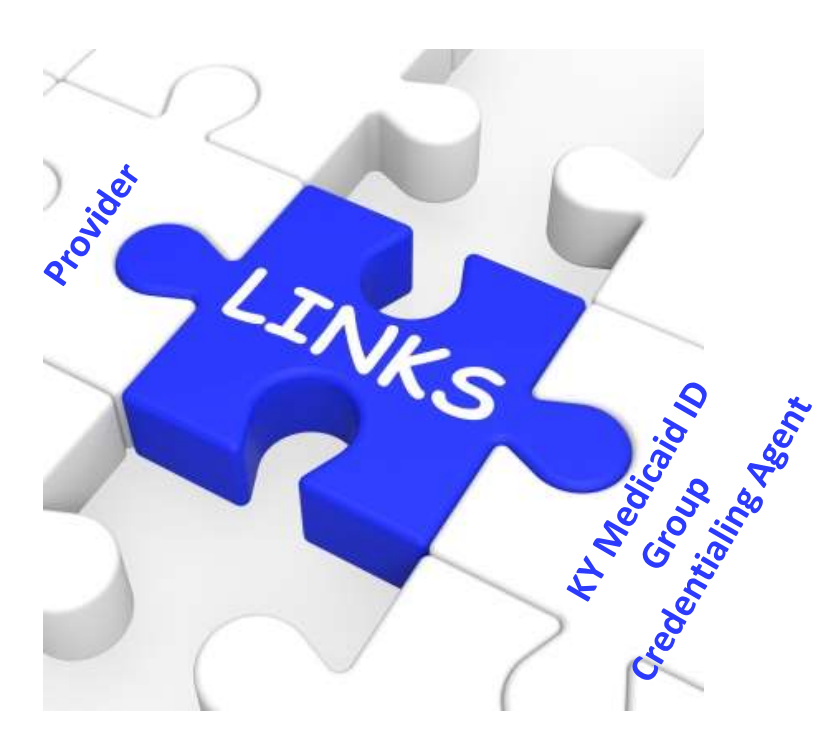

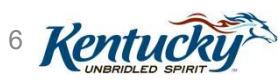

# Paths to Link to a Group

9/17/2019

7 Kentuck

## Paths to Link to a Group in KY MPPA

#### (2) Link a Provider to a Group

- Links the Individual Provider's Medicaid ID to the Group Medicaid ID for billing purposes (MAP-347 functionality)
- Linking can be accomplished via a **New Enrollment** application or Maintenance action
  - Section 5.0 (if Individual Provider application)
  - Section 1.5 (*if Group application*)
- Allows the Group's Credentialing Agents to work on the Provider's behalf once linked

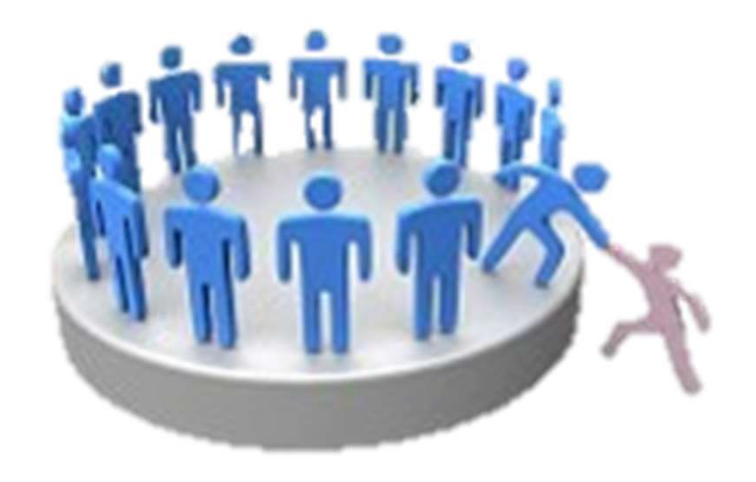

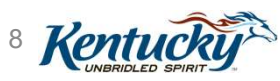

9/17/2019

9 Kentuc

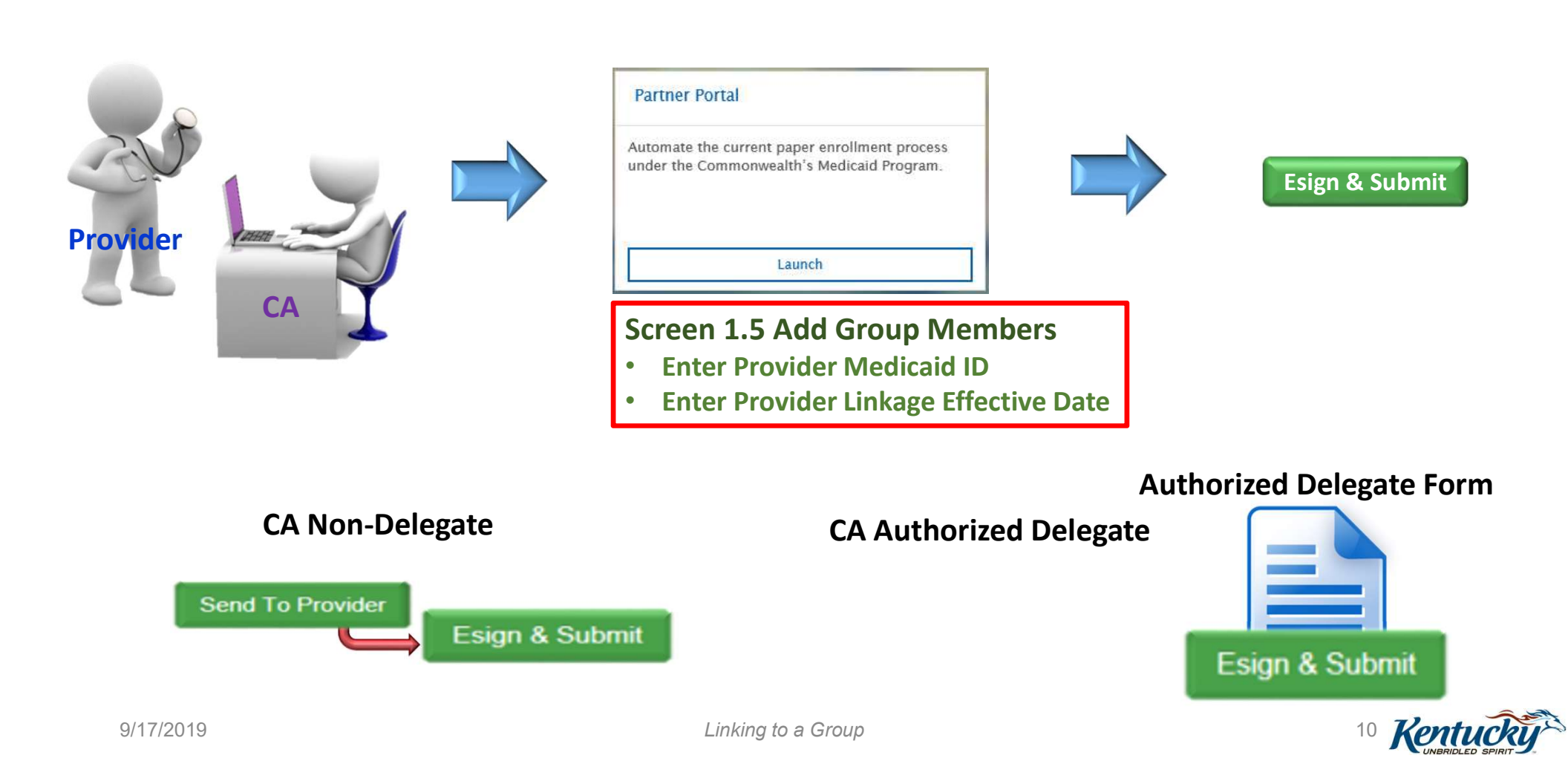

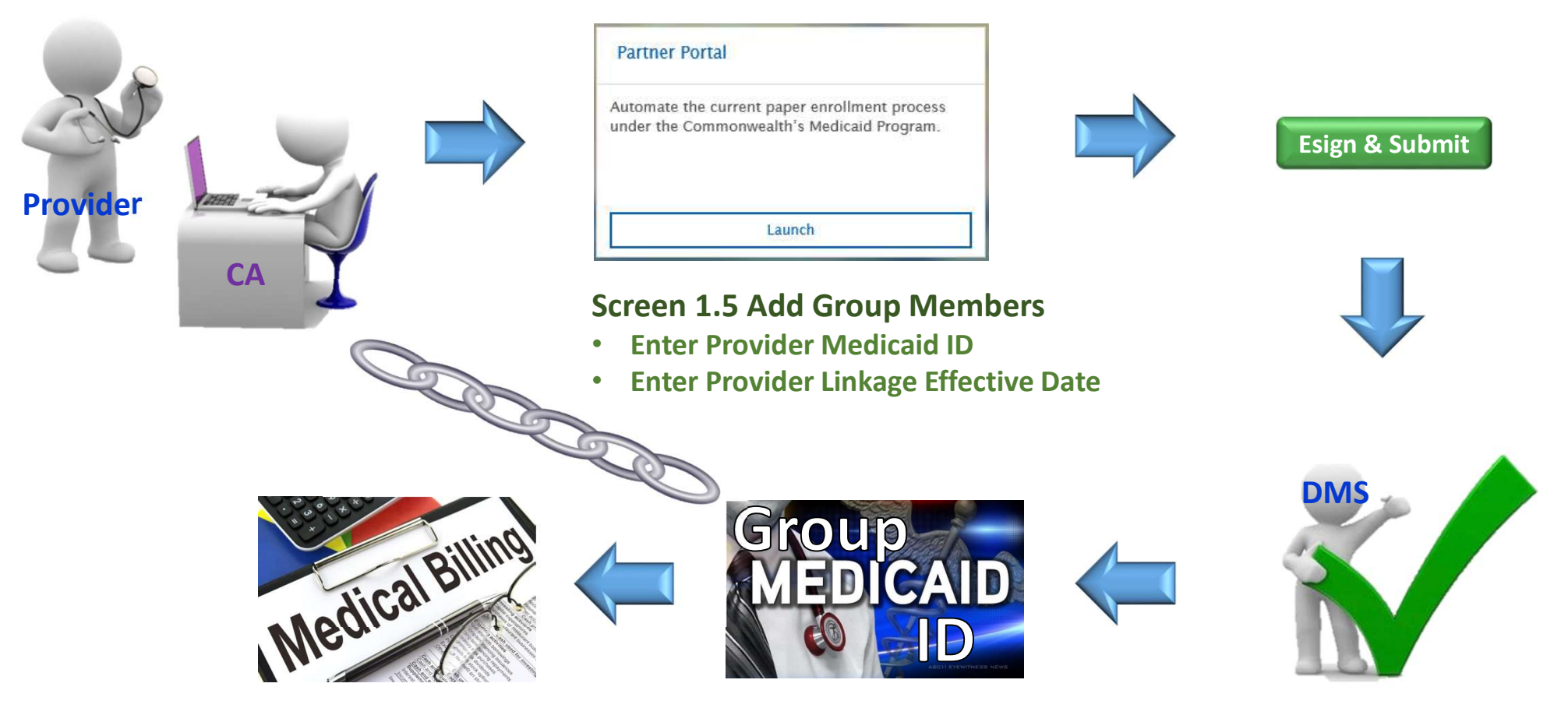

Linking to a Group

11 Kentucky

From the Dashboard, *click* on the **Application** tab to begin a New Enrollment or the **Maintenance** tab to begin a Maintenance action

| Dashboard       | Application | Maintenance   | Correspondence | Administration |
|-----------------|-------------|---------------|----------------|----------------|
| Dashboard       |             |               |                |                |
|                 |             |               |                |                |
|                 |             |               |                |                |
| Notifications   |             |               |                |                |
| KY Medicaid Pro | vider IDs   |               |                |                |
| Filter By       | Filter B    | y Medicaid Id |                |                |
| All             | ✓ All       | ~             |                |                |
|                 |             |               |                |                |

12 Kentu

| 1.0 Administrative Information | • |
|--------------------------------|---|
| 1.1 Basic Information          | C |
| 1.2 Tax Information            | C |
| 1.3 NPI Information            | C |
| 1.4 Taxonomy Information       | C |
| 1.5 Add Group Members          | 1 |
| 1.6 Additional Identifiers     | ٥ |
| 1.7 Address Information        | ٥ |
| 1.8 Contact Information        | ٥ |
| 1.9 Language Information       | ۰ |
| 1.10 Bed Data                  | 0 |
| 1.11 Locum Tenens              | 0 |

| 1.0 Administrative Information                | Add Group Members                                                                                                    | quired |
|-----------------------------------------------|----------------------------------------------------------------------------------------------------|--------|
| 1.1 Basic Information                         |                                                                                                    |        |
| 1.2 Tax Information                           | A group must contain at least one group member                                                                                                    |        |
| 1.3 NPI Information                           | All members must have an active Provider Medicaid ID to proceed     Section Add in you wish to add group members. Edit to change existing record, "Remove" to delete existing | ng     |
| 1.4 Taxonomy Information                      | <ul> <li>record</li> <li>After pressing "Add" enter data and then press "Add to Grid" to add record to the grid. "Discard" to not say</li> </ul>                              | ve the |
| 1.5 Add Group Members                         | record                                                                                                    |        |
| 1.6 Additional Identifiers                    | •                                                                                                    |        |
| 1.7 Address Information                       | Add                                                                                                    |        |
| 1.8 Contact Information                       | Provider NPI Provider Provider Provider Linkage Provider Linkage Act                                                                                                    | ion    |
| 1.9 Language Information                      | Medicaid ID Email Name Effective Date End Date                                                                                                    |        |
| 1.10 Bed Data                                 | No records found                                                                                                    |        |
| 2.0 Provider Qualifications                   |                                                                                                    |        |
| 3.0 Disclosure of Ownership and C<br>Interest | e Exit Back Save & Next                                                                                                    | 1      |
| 4.0 Attestations                              | 0                                                                                                    |        |
| 5.0 Provider Group Linkage                    | 0                                                                                                    |        |
| 6.0 Account Information                       | •                                                                                                    |        |
| 7.0 Fee Payment                               | 0                                                                                                    |        |
| 8.0 Document Upload                           | •                                                                                                    |        |
| 9.0 Provider Review                           | •                                                                                                    |        |
| 10.0 Submit                                   | 0                                                                                                    |        |

9/17/2019

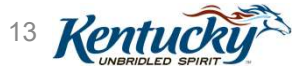

| Add Group Members                                                                                                    | • = Required                                       |
|----------------------------------------------------------------------------------------------------|----------------------------------------------------|
| <ul> <li>A group must contain at least one group member</li> <li>All members must have an active Provider Medicaid ID to proceed</li> <li>Click "Add" if you wish to add group members. "Edit" to change existing record, "Remorecord</li> <li>After pressing "Add", enter data and then press "Add to Grid" to add record to the grid the record</li> </ul> | ove" to delete existing<br>, "Discard" to not save |
| <ul> <li>Alert</li> <li>Group Enrollment requires at least one member</li> </ul>                                                                                                    |                                                    |
|                                                                                                    | Add                                                |
| Provider Medicaid ID NPI Provider Email Provider Name Provider Linkage En                                                                                                    | ffective Date Action                               |
|                                                                                                    |                                                    |
| Exit Back                                                                                                    | Save & Next                                        |

9/17/2019

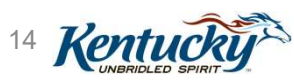

- Enter Provider Medicaid ID
- Enter Provider Linkage Effective Date
- Click Verify Provider Medicaid ID

**Note**: Provider Type of Individual Provider must be compatible with the Group Provider Type

Application Maintenance Correspondence Administration Reports Dashboard Application Header -1.0 Administrative Information 0 \* = Required 0 Add Group Members C 1.1 Basic Information A group must contain at least one group member 1.2 Tax Information ß All members must have an active Provider Medicaid ID to proceed 1.3 NPI Information C · Click "Add" if you wish to add group members. "Edit" to change existing record, "Remove" to delete existing record 1.4 Taxonomy Information C · After pressing "Add", enter data and then press "Add to Grid" to add record to the grid, "Discard" to not save the record 1.5 Add Group Members 1.6 Additional Identifiers 0 1.7 Address Information 0 1.8 Contact Information 0 NPI Provider Provider Linkage Provider Linkage Medicaid ID Name Effective Date End Date 0 1.9 Language Information No records found 1.10 Bed Data 0 2.0 Provider Qualifications Provider Medicaid ID \* Provider Linkage Effective Date 3.0 Disclosure of Ownership and Control MM/DD/YYYY Ħ 0 Interest 0 4.0 Attestations Verify Provider Medicaid ID 5.0 Provider Group Linkage 0 0 6.0 Account Information Add To Grid 0 7.0 Fee Payment 0 8.0 Document Upload Back Save & Next 9.0 Provider Review 0 0 10.0 Submit

15 Kentuc

9/17/2019

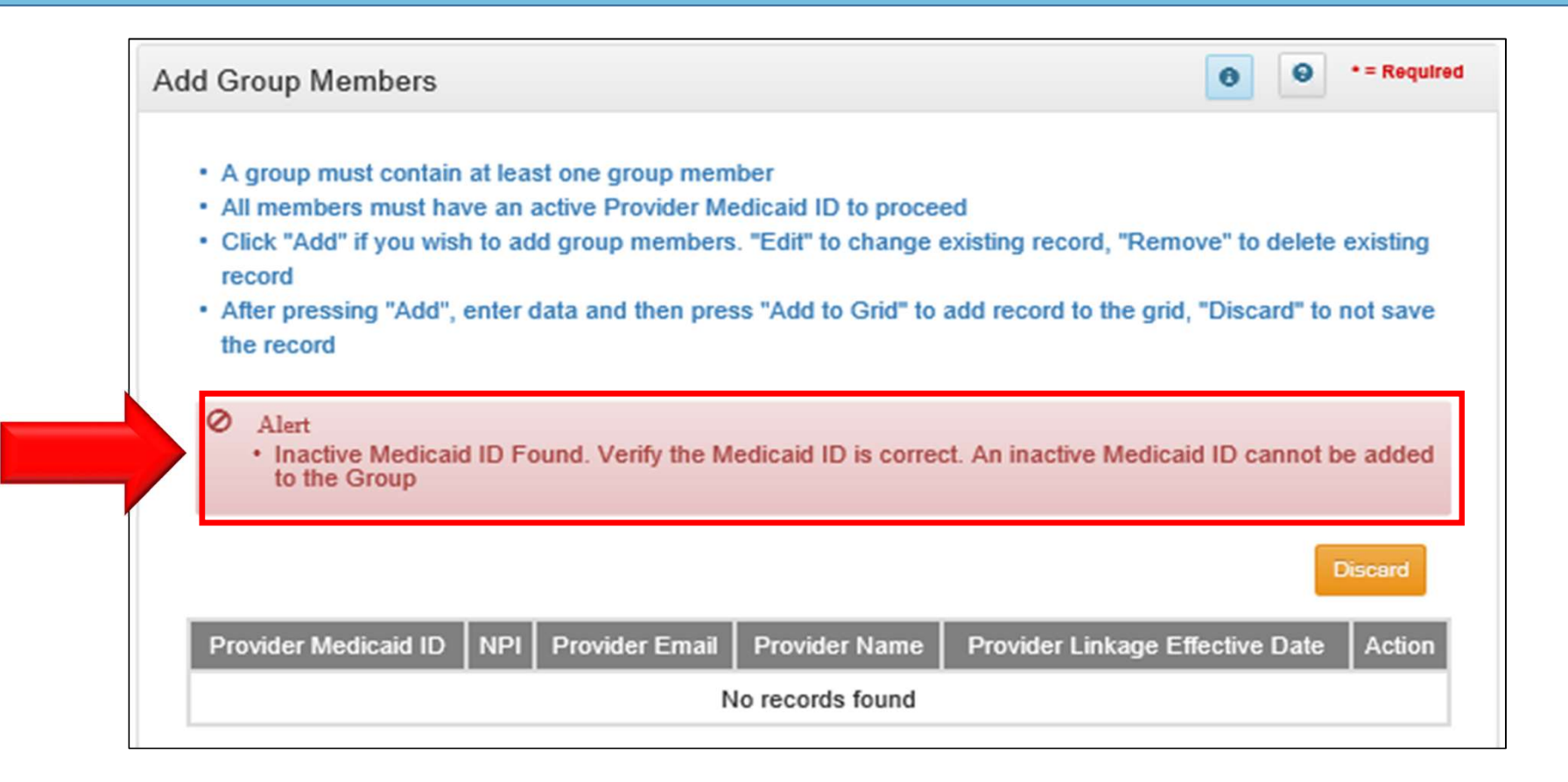

16 Kentu

- Verify Provider Data
- Click Add to Grid

| Dashboard Application                                                         | Maintenance Correspondence DMS Review Administration Reports Search EApplication Header                                                       |
|-------------------------------------------------------------------------------|----------------------------------------------------------------------------------------------------|
| 1.0 Administrative Information                                                | Add Group Members                                                                                                    |
| 1.2 Tax Information                                                           | A group must contain at least one group member     All members must have an active Provider Medicaid ID to proceed                            |
| 1.3 NPI Information                                                           | <ul> <li>Click "Add" if you wish to add group members. "Edit" to change existing record, "Remove" to delete existing record.</li> </ul>       |
| 1.4 Taxonomy Information                                                      | <ul> <li>After pressing "Add", enter data and then press "Add to Grid" to add record to the grid, "Discard" to not save the record</li> </ul> |
| 1.5 Add Group Members                                                         |                                                                                                    |
| 1.7 Address Information                                                       | • Discard                                                                                                    |
| 1.8 Contact Information                                                       | Provider NPI Provider Provider Provider Linkage Action     Medianid ID     Email Name Effective Data                                          |
| 1.9 Language Information                                                      | Medicald ID     Email Name Energive Date End Date     No records found                                                                        |
| 1.10 Bed Data                                                                 | 0                                                                                                    |
| 2.0 Provider Qualifications<br>3.0 Disclosure of Ownership and Co<br>Interest | * Provider Medicaid ID     * Provider Linkage Effective Date     03/01/2017                                                                   |
| 4.0 Attestations                                                              | Verify Provider Medicaid ID                                                                                                    |
| 5.0 Provider Group Linkage                                                    | NPI Provider Name Provider Email                                                                                                    |
| 8.0 Account Information                                                       | S678904     John Williams                                                                                                    |
| 7.0 Fee Payment                                                               |                                                                                                    |
| 9.0 Provider Review                                                           | Add To Grid                                                                                                    |
| 10.0 Submit                                                                   | Exit     Back     Save & Next                                                                                                    |
| Linkir                                                                        | ng to a Group 17 Kentucki                                                                                                    |

9/17/2019

- Repeat to add additional members
- Click Save & Next

| Add Group Membe                                                                                                    | rs                                                                          |                                                                                                   |                                                  | 0                                              | • = Required                                   |
|----------------------------------------------------------------------------------------------------|-----------------------------------------------------------------------------|---------------------------------------------------------------------------------------------------|--------------------------------------------------|------------------------------------------------|------------------------------------------------|
| <ul> <li>A group must col</li> <li>All members must</li> <li>Click "Add" if you record</li> <li>After pressing "A the record</li> </ul> | ntain at least o<br>st have an actir<br>u wish to add g<br>udd", enter data | ne group member<br>ve Provider Medicaid ID<br>roup members. "Edit" to<br>a and then press "Add to | to proceed<br>change existing<br>Grid" to add re | g record, "Remove" t<br>cord to the grid, "Dis | to delete existing<br>card" to not save<br>Add |
| Provider Medicaid<br>ID                                                                                                    | NPI                                                                         | Provider Email                                                                                    | Provider<br>Name                                 | Provider Linkag<br>Effective Date              | ge Action                                      |
| 710                                                                                                    | 1356431316                                                                  | pro<br>up:                                                                                        | Sey<br>ne                                        | 06/24/2019                                     | C 1                                            |
| First Previous Nex                                                                                                    | kt Last                                                                     | (Page 1 of 1 )                                                                                    |                                                  | Page: 1                                        | V                                              |
| Exit                                                                                                    |                                                                             |                                                                                                   |                                                  |                                                | Save & Next                                    |

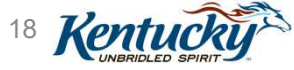

*Upload* **MAP-347** for each Individual Provider added

- Click Edit icon
- *Browse* to computer and select file
- Click Add to Grid

| ocument Upload                                                                   |                   |           |                | 0 0              | • = Required |
|----------------------------------------------------------------------------------|-------------------|-----------|----------------|------------------|--------------|
|                                                                                  |                   |           |                |                  | Discard      |
| Document Type                                                                    | Name              | Required  | Uploaded<br>By | Uploaded<br>Date | Action       |
| IRS Letter of Verification of FEIN or<br>Official IRS documentation stating FEIN | FEIN Verification | Y         |                |                  | C Î          |
| MAP-347                                                                          | MAP-347 -<br>710  | Y         |                |                  |              |
| First Previous Next Last                                                         | (Page 1 of 1 )    |           | 1              | Page: 1          |              |
| MAP-347<br>Jpload File<br>Browse                                                 |                   | ~         |                |                  |              |
| Document Name                                                                    | Uplo              | aded User |                | Uploaded Da      | ate          |
| MAP-347 - 71                                                                     | Trai              | n13, CA13 |                | 06/24/2019       |              |
|                                                                                  | Add To Grid       |           |                |                  |              |
| Linking to a Group                                                               |                   |           |                | 19               | Kentud       |

9/17/2019

- **Repeat** until all required documents are uploaded
- Click Save & Next

| Do | ocument Upload                                                                   |                   |          |                | 0 0              | * = Required |
|----|----------------------------------------------------------------------------------|-------------------|----------|----------------|------------------|--------------|
|    |                                                                                  |                   |          |                |                  | Add          |
|    | Document Type                                                                    | Name              | Required | Uploaded<br>By | Uploaded<br>Date | Action       |
|    | IRS Letter of Verification of FEIN or<br>Official IRS documentation stating FEIN | FEIN Verification | Y        | Tr<br>C/       | 06/24/2019       | 6            |
|    | MAP-347                                                                          | MAP-347 -<br>710  | Y        | Ti<br>Ci       | 06/24/2019       | 6            |
|    | First Previous Next Last                                                         | (Page 1 of 1 )    |          |                | Page: 1          |              |
|    |                                                                                  |                   |          |                |                  |              |
|    | Exit                                                                             |                   |          |                | Save             | & Next       |

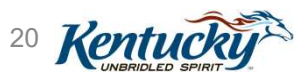

#### Submitting as a Group Provider ......

| Dashboard Appl                                                                                                    | ication Ma              | intenance Correspond                                                                                                    | ence Administration                                                                                                    | :                                                                                                    | Application Header                                                     |
|----------------------------------------------------------------------------------------------------|-------------------------|----------------------------------------------------------------------------------------------------|----------------------------------------------------------------------------------------------------|----------------------------------------------------------------------------------------------------|------------------------------------------------------------------------|
| Application Number                                                                                                    | Enrolling As            | s Provider Ty                                                                                                    | pe Provider Name                                                                                                    | DBA Name                                                                                                    | ×<br>Medicaid Number                                                   |
| NPI/FEIN<br>1659565539                                                                                                 | Status<br>Return To Pro | Application<br>vider 05/25/2017 10                                                                                                    | Start Date Effective Date 0:39:12 05/01/2017                                                                                                    | Application Originator                                                                                                    | Application Age                                                        |
| 1.0 Administrative Informati                                                                                           | on 🕨                    | Submit                                                                                                    |                                                                                                    |                                                                                                    | equired                                                                |
| 2.0 Provider Cosmications<br>3.0 Disclosure of Ownership<br>Interest<br>4.0 Attestations<br>5.0 Provider Group Linkage | and Control             | <ul> <li>Enter your Name, S</li> <li>Click "E-Sign &amp; Sub<br/>Dashboard</li> <li>If Group or Entity hat</li> <li>If Group or Entity hat</li> </ul> | Select Title from dropdown (Group<br>bmit" to submit application for app<br>as an individual owner, the owner's<br>as no individual owner, an officer o | and Entity only), Date will pre-p<br>proval, "Back" to previous scree<br>s signature is required<br>or board member's signature is | oopulate with current date<br>n or "Exit" to return to the<br>required |
| 6.0 Account nation                                                                                                    | S                       | * Name                                                                                                    | * Title                                                                                                    | Sign Date                                                                                                    |                                                                        |
| 7.0 Fee Pa                                                                                                    | 0                       |                                                                                                    | Select One<br>Select One                                                                                                    | 6/13/2017                                                                                                    | 11:28:03 AM                                                            |
| 8.0 Dox                                                                                                    | ß                       |                                                                                                    | Board Member<br>Legally Authorized                                                                                                    | Agent                                                                                                    |                                                                        |
| 9.0 Provider View                                                                                                    | ß                       | Exit View I                                                                                                    | Officer<br>MAP-811 PDF                                                                                                    | Back                                                                                                    | Esign & Submit                                                         |

9/17/2019

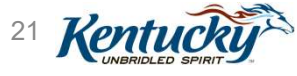

#### Submitting as a Credentialing Agent ......

| 5.0 Provider Group Linkage<br>6.0 Account Information<br>7.0 Fee Payment | ତ<br>ଓ<br>ଓ | <ul> <li>* Submitting as:</li> <li>Credentialing Agent – Send to Provider to Submit.Provider must log-in to Partner Portal and submit application.</li> <li>Authorized Delegate – E-sign and Submit on behalf of the Provider (Requires Authorized Delegate form)</li> </ul> |
|--------------------------------------------------------------------------|-------------|----------------------------------------------------------------------------------------------------|
| 8.0 Document Upload                                                      | ¢           | Click on link to review form: No form found                                                                                                    |
| 9.0 Provider Review                                                      | ß           | Click here to download Template-KY DMS Partner Portal Authorized Delegate Form                                                                                                    |
| 10.0 Submit                                                              | ľ           | Upload the completed Authorized Delegate form and Click on E-sign & Submit                                                                                                    |
|                                                                          |             | * Upload File Browse *Document Name Uploaded User Uploaded Date Train15, CA15 02/11/2019                                                                                                    |
|                                                                          |             | Exit View MAP-811 PDF Esign & Submit                                                                                                    |

#### For more on submitting a New Enrollment or Maintenance action, attend our companion webinars

9/17/2019

22 Kentuc

# Steps to Link to a Group from Individual Medicaid ID

9/17/2019

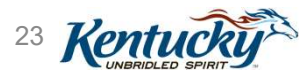

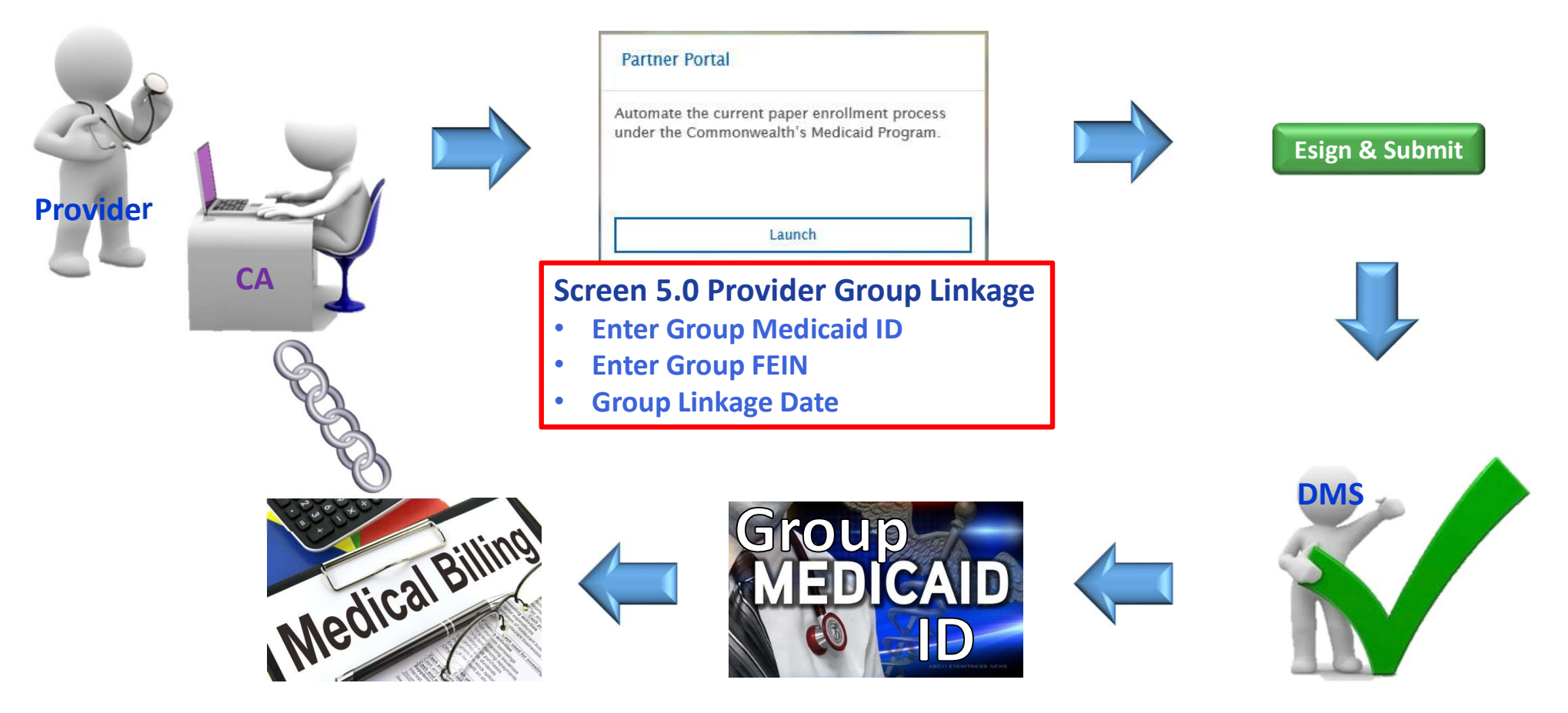

9/17/2019

Linking to a Group

24 Kentucky

From the Dashboard, *click* on the **Application** tab to begin a New Enrollment or the **Maintenance** tab to begin a Maintenance action

| Dashboard        | Application | Maintenance   | Correspondence | Administration |
|------------------|-------------|---------------|----------------|----------------|
| Dashboard        |             |               |                |                |
|                  |             |               |                |                |
|                  |             |               |                |                |
| Notifications    |             |               |                |                |
| KY Medicaid Prov | ider IDs    |               |                |                |
| Filter By        | Filter By   | y Medicaid Id |                |                |
| All              | All         | ~             |                |                |

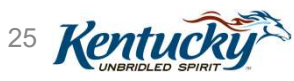

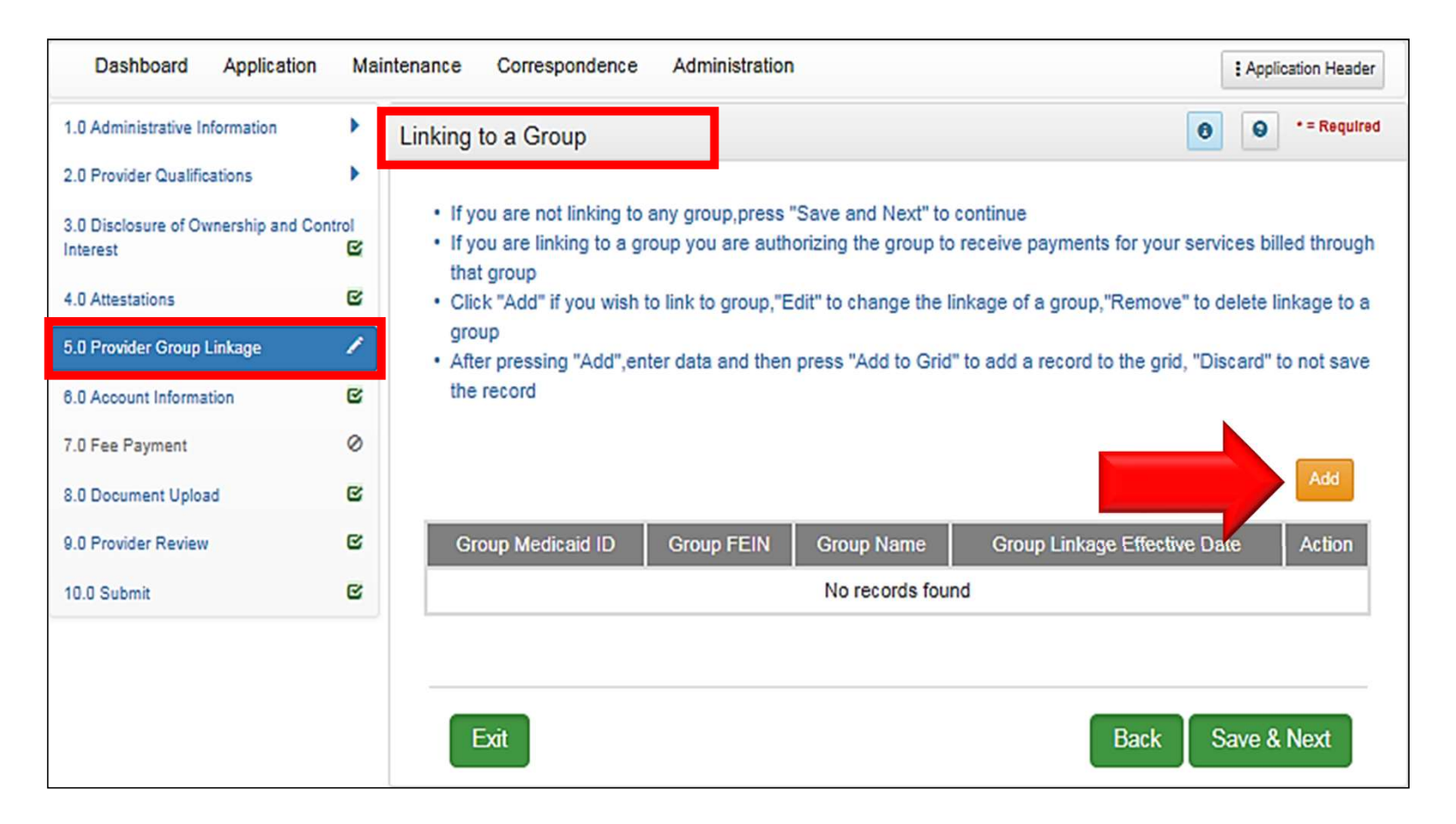

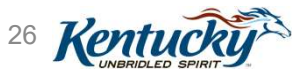

- Enter Group **Medicaid ID**
- Enter Group FEIN
- Enter Group **Linkage Effective** Date

| Dashboard                            | Application     | Maintenance Correspondence DMS Review Administration Search                                                                                                    |         |
|--------------------------------------|-----------------|----------------------------------------------------------------------------------------------------|---------|
| 3.0 Disclosure of Owners<br>Interest | hip and Control | To change information, edit to End Date the allowable field(s) and to link or de-link a provider from the s     Any changes made to the Group Linking or Delinking requires a MAP 347 upload for each     Provider must have an active Medicaid ID Number to link to the group | group   |
| 4.0 Attestations                     | ß               | <ul> <li>Provider Linkage Date can be no greater than 1 year in the past, and must fall within the individual and</li> </ul>                                                                                                    | group's |
| 5.0 Provider Group Linka             | ge 🖍            | <ul> <li>effective dates</li> <li>User must select Verity Provider Medicaid ID to verify provider is active</li> </ul>                                                                                                    |         |
| 6.0 Account Information              | 0               | <ul> <li>Click "Save &amp; Next" to proceed, "Back" to return to previous screen, and "Exit" to return to the Dashboa</li> <li>User must proceed to screen 8.1 to "Upload Documents" and then proceed to screen 10.0 to "Submit"</li> </ul>                                    | rd      |
| 7.0 Fee Payment                      | 0               | Maintenance item once all items have been updated for DMS                                                                                                    |         |
| 8.0 Document Upload                  | 0               | •                                                                                                    |         |
| 9.0 Provider Review                  | •               | Disc                                                                                                    | ard     |
| 10.0 Submit                          | 0               | Group Medicaid Group Group Group Linkage Effective Group Linkage End                                                                                                    | Action  |
|                                      |                 | ID FEIN Name Date Date                                                                                                    |         |
|                                      |                 | No records found                                                                                                    |         |
|                                      |                 | * Group Medicaid ID * Group FEIN                                                                                                    |         |
|                                      |                 |                                                                                                    |         |
|                                      |                 | * Group Linkage Effective Date                                                                                                    |         |
|                                      |                 | MW/DD/YYYY 🗎 Verify Group Name                                                                                                    |         |
|                                      |                 | Group Linkage End Date                                                                                                    |         |
|                                      |                 | MM/DD/YYYY                                                                                                    |         |
|                                      |                 | Add To Grid                                                                                                    |         |
|                                      |                 |                                                                                                    |         |
|                                      |                 | Exit Back Save & Ne                                                                                                    | kt      |
|                                      |                 |                                                                                                    |         |
|                                      | Lini            | king to a Group 27 🔀                                                                                                    | enti    |

• Click Verify Group Name

 Verify information is correct

Click Add to Grid

| Linking to a Group                                                     |               |         |                         | 0 0                      | * = Required |
|------------------------------------------------------------------------|---------------|---------|-------------------------|--------------------------|--------------|
| Group Medicaid                                                         | Group         | Group   | Group Linkage Effective | Group Linkage Expiration | Action       |
|                                                                        | FEIN          | Name    | No records found        | Dale                     |              |
| 71 * Group Linkage Effect 06/25/2019 Group Linkage Expirati 12/31/2299 | ive Date      |         | 54-                     |                          |              |
| Group FEIN                                                             |               | Group N | ame                     | Group Email              |              |
| 54-1                                                                   |               | Test Ph | ysician's Group         | provit                   |              |
|                                                                        | l inking to a | Group   | Add To Grid             |                          | Vontu        |

9/17/2019

- **Repeat** to add additional groups
- Click Save & Next

| Lir | king to a Group      | )             |                           |                                 | 0 0                              | * = Required |
|-----|----------------------|---------------|---------------------------|---------------------------------|----------------------------------|--------------|
|     |                      |               |                           |                                 |                                  | Add          |
|     | Group Medicaid<br>ID | Group<br>FEIN | Group Name                | Group Linkage<br>Effective Date | Group Linkage<br>Expiration Date | Action       |
|     | 71(                  | 54-           | Test Physician's<br>Group | 06/25/2019                      | 12/31/2299                       | c î          |
|     | First Previous N     | ext Last      | (Pag                      | e 1 of 1 )                      | Page: 1                          |              |
|     | Exit                 |               |                           |                                 | Save 8                           | & Next       |

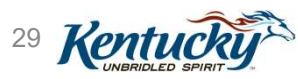

#### Upload MAP-347

• Not required

# Upload other documents as required

| D | ocument Upload        |                            |          |             | 0 0           | * = Required |
|---|-----------------------|----------------------------|----------|-------------|---------------|--------------|
|   |                       |                            |          |             |               | Add          |
|   | Document Type         | Name                       | Required | Uploaded By | Uploaded Date | Action       |
|   | Social Security Card  | Social Security Card       | Ν        | Tra         | 06/24/2019    | C Î          |
|   | Physician License     | Physician License - 456987 | N        | Tra         | 06/24/2019    | e e          |
|   | First Previous Next L | ast (Page 1 c              | đ1)      |             | Page: 1       |              |
|   | Exit                  |                            |          |             | Save 8        | Next         |

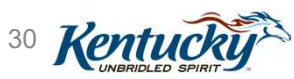

Steps to Delink from a Group Medicaid ID

Individual Medicaid ID and Group Medicaid ID

9/17/2019

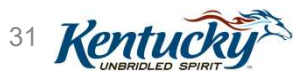

#### Steps to Delink from a Group

#### Will always be a Maintenance action

| Dashboard       | Application | Maintenance   | Correspondence | Administration |
|-----------------|-------------|---------------|----------------|----------------|
| Dashboard       |             |               |                |                |
|                 |             |               |                |                |
| Notifications   |             |               |                |                |
| KY Medicaid Pro | vider IDs   |               |                |                |
| Filter By       | Filter B    | y Medicaid Id |                |                |
| All             |             | ~             |                |                |

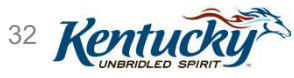

#### Navigate to 5.0 Linking to a Group screen

- Group Linkage Expiration
   Date auto-filled with
   default date of
   12/31/2299
- Cannot delete the record; must end-date the record
- Click Edit icon to begin

| Linking to a Grou    | р             |                           |                                 | 0                                | • = Required |
|----------------------|---------------|---------------------------|---------------------------------|----------------------------------|--------------|
|                      |               |                           |                                 |                                  | Add          |
| Group Medicaid<br>ID | Group<br>FEIN | Group Name                | Group Linkage<br>Effective Date | Group Linkage<br>Expiration Date | Action       |
| 71(                  | 54-           | Test Physician's<br>Group | 06/25/2019                      | 12/31/2299                       |              |
| First Previous N     | lext Last     | (Pag                      | e 1 of 1 )                      | Page: 1                          |              |
| Exit                 |               |                           |                                 | Back Save 8                      | & Next       |

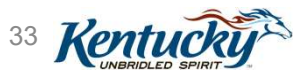

- Grayed out fields cannot be edited
- Enter Group Linkage Expiration Date
- Click Add to Grid

| Linking to a Group     |               |                           |                                 | 0                                | • = Required |
|------------------------|---------------|---------------------------|---------------------------------|----------------------------------|--------------|
|                        |               |                           |                                 |                                  | Discard      |
| Group Medicaid<br>ID   | Group<br>FEIN | Group Name                | Group Linkage<br>Effective Date | Group Linkage<br>Expiration Date | Action       |
| 71                     | 54-           | Test Physician's<br>Group | 06/25/2019                      | 12/31/2299                       | C 1          |
| First Previous No      | ext Last      | (Pag                      | e1of1)                          | Page: 1                          | 1            |
| * Group Medicaid ID    |               | * (                       | Group FEIN<br>i4-               |                                  |              |
| * Group Linkage Effect | tive Date     |                           | /erify Group Name               |                                  |              |
| Group Linkage Expira   | tion Date     |                           |                                 | _                                |              |
| Exit                   |               |                           |                                 | Back Save                        | & Next       |

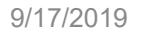

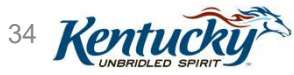

- Record is updated with the new Group Linkage
   Expiration Date
- Click Save & Next

| Lir | king to a Group      | )             |                           | Date was 12/31,<br>12/31/2      | /2299. Now<br>019.               | • = Required |
|-----|----------------------|---------------|---------------------------|---------------------------------|----------------------------------|--------------|
|     |                      |               |                           |                                 |                                  | Add          |
|     | Group Medicaid<br>ID | Group<br>FEIN | Group Name                | Group Linkage<br>Effective Date | Group Linkage<br>Expiration Date | Action       |
|     | 71(                  | 54-           | Test Physician's<br>Group | 06/25/2019                      | 12/31/2019                       | 6 8          |
|     | First Previous No    | ext Last      | (Pa                       | ge 1 of 1 )                     | Page: 1                          |              |
|     | Exit                 |               |                           |                                 | Save                             | & Next       |

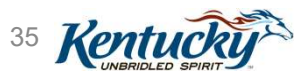

• There is no requirement to upload a MAP-347

| D | ocument Upload        |                            |          |             | 0 0           | * = Required |
|---|-----------------------|----------------------------|----------|-------------|---------------|--------------|
|   |                       |                            |          |             |               | Add          |
|   | Document Type         | Name                       | Required | Uploaded By | Uploaded Date | Action       |
|   | Social Security Card  | Social Security Card       | N        | Tri         | 06/24/2019    | C 1          |
|   | Physician License     | Physician License - 456987 | N        | Tri         | 06/24/2019    | C 1          |
|   | Physician License     | Physician License - 456987 | N        | Tri         | 06/24/2019    | C Î          |
|   | First Previous Next L | ast (Page 1 o              | of1)     |             | Page: 1       |              |
|   | Exit                  |                            |          |             | Back Save 8   | Next         |

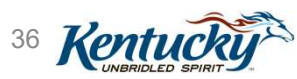

- All group members are listed in the grid
- Provider Linkage Expiration Date auto-filled with default date of 12/31/2299
- Cannot delete the record; must end-date the record
- Click Edit icon to begin

| Provider<br>Medicaid ID | NPI        | Provider Email  | Provider<br>Name | Provider Linkage<br>Effective Date | Provider Linkage<br>Expiration Date | Action |
|-------------------------|------------|-----------------|------------------|------------------------------------|-------------------------------------|--------|
| 71                      | 1467534727 | pro<br>n1:<br>t | Ja<br>ssi        | 06/25/2019                         | 12/31/2299                          | C î    |
| 71                      | 1356431316 | pro<br>n1:<br>t | Se<br>Ja         | 06/24/2019                         | 12/31/2299                          | c î    |
| 71                      | 1043438468 | pro<br>n1:<br>t | Mc<br>cki        | 06/26/2019                         | 12/31/2299                          |        |
| First Previous          | Next Last  | (P              | age 1 of 1 )     | 1                                  | Page: 1                             |        |

9/17/2019

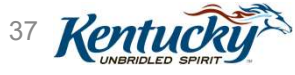

- Grayed out fields cannot be edited
- Enter Provider Linkage Expiration Date
- Click Add to Grid

| d Group Men             | nbers      |                          |                  |                                    | 0 0                                 | * = Requi   |
|-------------------------|------------|--------------------------|------------------|------------------------------------|-------------------------------------|-------------|
|                         |            |                          |                  |                                    |                                     | Discard     |
| Provider<br>Medicaid ID | NPI        | Provider Email           | Provider<br>Name | Provider Linkage<br>Effective Date | Provider Linkage<br>Expiration Date | Action      |
| 710                     | 1467534727 | prc i<br>n1: e<br>t      | Jan<br>sse       | 06/25/2019                         | 12/31/2299                          | C 1         |
| 71(                     | 1356431316 | pro i<br>n13 e<br>t      | Se<br>Ja         | 06/24/2019                         | 12/31/2299                          | C Î         |
| 710                     | 1043438468 | pro<br>n1: +<br>t        | M ···            | 06/26/2019                         | 12/31/2299                          | 6 2         |
| First Previous          | Next Last  | (P                       | age 1 of 1)      |                                    | Page: 1                             |             |
| ovider Medicai          | d ID       | * Provider<br>08/28/2019 | Linkage Effe     | ective Date                        | rovider Linkage Expi                | ration Date |
|                         |            | Verify Prov              | vider Medicaio   | I ID                               |                                     |             |
|                         |            | A                        | dd To Grid       |                                    |                                     |             |
| Exit                    |            |                          |                  |                                    | Back Save a                         | & Next      |
|                         |            |                          |                  |                                    |                                     |             |

38 Kentu

- Record is updated with the new Provider Linkage
   Expiration Date
- Click Save & Next

| Provider<br>Medicaid ID | NPI        | Provider Email       | Pr<br>N  | ovider<br>Iame | Provider Linkage<br>Effective Date | Provider Linkage<br>Expiration Date | Action |
|-------------------------|------------|----------------------|----------|----------------|------------------------------------|-------------------------------------|--------|
| 10                      | 1467534727 | provi<br>n13∉<br>t   | Ja<br>ss | Dat            | te was 12/31,<br>10/31/2           | /2299. Now<br>019.                  | c 1    |
| 10                      | 1356431316 | provi<br>n13∉ ≱<br>t | Se<br>Ja |                |                                    |                                     | C î    |
| 10                      | 1043438468 | prov<br>n13( ;<br>t  | M(<br>ck |                | 06/26/2019                         | 10/31/2019                          | e i    |
| First Previous          | Next Last  | (P                   | age 1    | of 1)          |                                    | Page: 1                             |        |

• There is no requirement to upload a MAP-347

|                                                                                |                   |          |                |                  | Add    |
|--------------------------------------------------------------------------------|-------------------|----------|----------------|------------------|--------|
| Document Type                                                                  | Name              | Required | Uploaded<br>By | Uploaded<br>Date | Action |
| IRS Letter of Verification of FEIN or<br>Official IRS documentation stating FE | FEIN Verification | N        | Tr<br>C/       | 06/24/2019       | C 1    |
| MAP-347                                                                        | MAP-347 - 71      | N        | Tr<br>C/       | 06/24/2019       | C î    |
| First Previous Next Last                                                       | (Page 1 of 1 )    |          |                | Page: 1          |        |

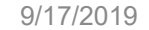

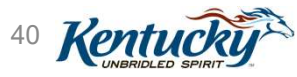

# KY MPPA Resources and Next Steps

9/17/2019

41 Kentud

#### Resources

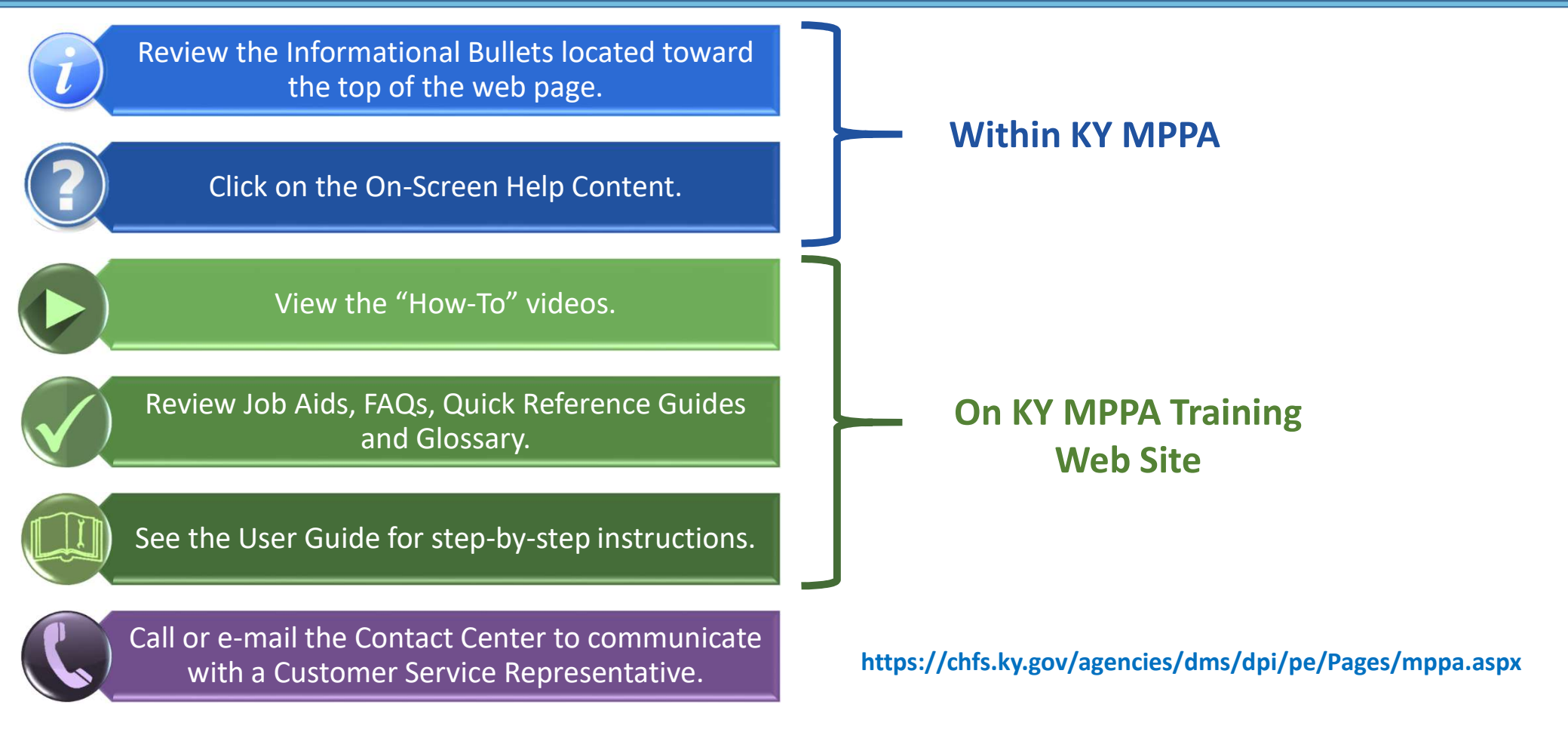

9/17/2019

42 Kentu

#### **KY MPPA Training Website**

#### PROMDER ENROLLMENT Medicaid Partner Portal Training

The KY MPPA has extensive embedded help resources including onscreen help and tips to complete each screen.

The resources here complement the application's built-in user support to help you get started or increase your proficiency using KY MPPA. Here, you'll find:

- · Job aids, quick references and user guides for specific operations
- Archive of newsletters issued during the KY MPPA extended pilot
- Release notes on the latest system enhancements
- Links to and transcripts of YouTube how-to videos
- · For an overview of available training videos and documents, please see the Training Resources Topic Map [2].

To learn more about KY MPPA on your own schedule, access the appropriate self-paced training plan:

- Stage 1: Learn About KY MPPA D
- Stage 2: Setting Up Your KY MPPA Account and Logging On
- Stage 3: Linking Credentialing Agents and Providers
- Stage 4: Learn About KY MPPA Menus and Functionality
- Stage 5: Using KY MPPA to Start a New Enrollment or Complete Maintenance/Revalidation

#### **Training Media**

Filter training video by topic. Video series can be viewed in order according to Video Number.

#### Select a category

Select a media topic

#### **KY MPPA Web Pages**

KY MPPA Home Page Statewide rollout schedule and updates KY MPPA Newsletters and Release Notes

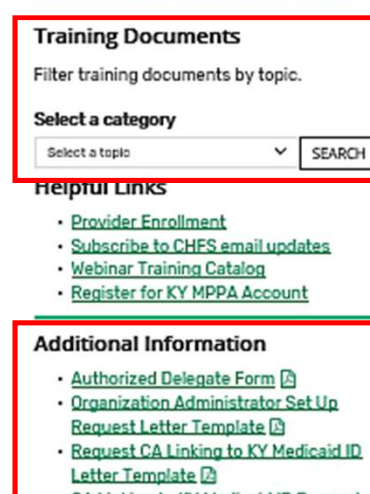

- CA Linking to KY Medicaid ID Request
- Spreadsheet A
- KOG Onboarding Tip Sheet

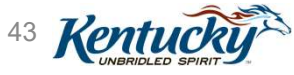

9/17/2019

Linking to a Group

~

SEARCH

#### **KY MPPA Contact Center**

| KY MPPA (<br>Phone: 8<br>Website: K<br>Monday – F                                                                                                    | Contact Center<br>77-838-5085<br>Y MPPA Website<br>riday 8 am – 5 pm |                                   |
|----------------------------------------------------------------------------------------------------|----------------------------------------------------------------------|-----------------------------------|
| Description                                                                                                    | Phone                                                                | Email                             |
| <ul> <li>Technical support for:</li> <li>KY MPPA technical issues</li> <li>Remote identity validation</li> <li>Credentialing Agent management</li> <li>Access issues</li> </ul> | Extension 1                                                          | medicaidpartnerportal.info@ky.gov |
| Program or policy inquiries.<br>Status and help with paper applications.                                                                                                    | Extension 2                                                          |                                   |

44 Kentucki

#### Preparing to Reach Out to the Contact Center

- Can call or email the Contact Center Best to call when Provider or CA are having issues ......
  - Setting up their account
  - Signing on to KY MPPA

9/17/2019

- Navigating within KY MPPA
- Linking to Medicaid IDs or linking Providers to CAs
- Information you may be asked to provide .....
  - First/Last name, organization name, email address, VIP Credential ID
  - Provider SSN, Provider NPI, Provider KY Medicaid ID
  - Group FEIN, Group Medicaid ID
  - Application number (APP), Maintenance item number (MNT), Revalidation item number (RVL)
- If the Provider does not have a Medicaid ID or does not know their Medicaid ID, the Contact Center ......
  - Will only be able to discuss general KY MPPA navigation
  - Will not be able to provide any specific information regarding an application or Medicaid ID data
  - <u>Will not</u> be able to provide the KY Medicaid ID via phone or email

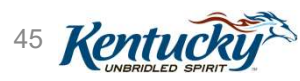

# Handouts

- <u>Request Medicaid ID from DMS</u>
- <u>Contact Center Assistance</u>
- <u>Preparing to Call or Email the KY MPPA Contact Center</u>
- <u>Authorized Delegate Form</u>
- <u>KOG Onboarding Tip Sheet</u>
- Provider and Credentialing Agent Initial Medicaid ID Linkage
  - Link Provider to their KY Medicaid ID during the account set up process
- Provider and CA Linking Tip Sheet
  - Provider and CA linking scenarios and the paths to follow to link (OMA or KY MPPA Contact Center)
- <u>Organization Administrator Set Up Request Letter Template</u>
  - When using the Organization Management Application (OMA)
- <u>Request CA Linking to KY Med ID Letter Template</u>
  - When linking via the KY MPPA Contact Center
- <u>CA Linking to KY Medicaid ID Request Spreadsheet Template</u>
  - When linking via the KY MPPA Contact Center
- <u>Using OMA to Invite-Link-Delink CAs</u>
  - For Individual Providers who will be participating in KY MPPA to invite CAs or Credentialing groups who support group with KY Group Medicaid IDs

9/17/2019

Linking to a Group

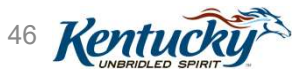

All Handouts are available from the KY MPPA Training Website

### Next Steps in Your KY MPPA Journey

- Download session handouts
- Attend all the webinars in this series and the Level 100 series if you haven't previously attended

#### Level 200 Webinars

(Register through the Adobe catalog located on the KY MPPA Training Webpage)

- ✓ Getting the Most out of your KY MPPA Dashboard Navigation
- ✓ New Enrollment Application (MAP-811)
- ✓ Linking to a Group (MAP-347)
- ✓ Maintenance & Revalidation (MAP-900)

#### Level 100 Webinars

(Recorded and available through the KY MPPA Training webpage)

- ✓ Overview and Roles
- ✓ Account Set-Up and Sign-On
- ✓ Navigation & Functionality
- ✓ Linking Providers and CAs using the OMA
- Bookmark KY MPPA and KY MPPA Training Resource webpage
  - Access training materials from KY MPPA Training Webpage
- Utilize Contact Center for support as needed

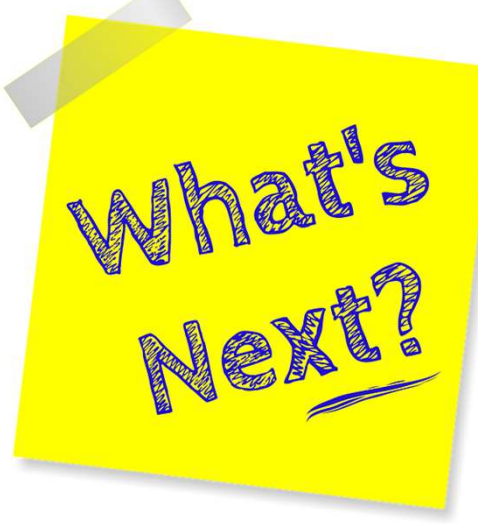

47 Kentucky

9/17/2019

#### Questions/Discussion

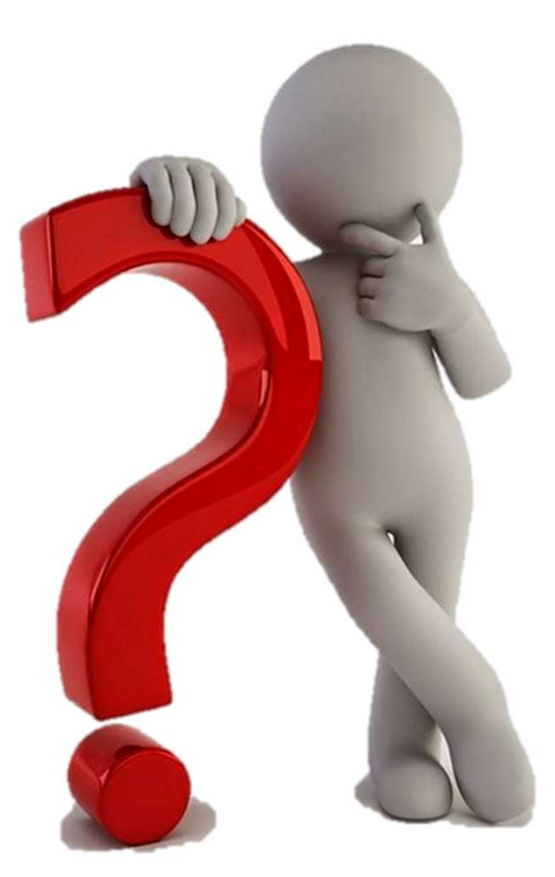

48 Kentucky

9/17/2019